## How to guide:

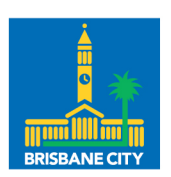

Dedicated to a better Brisbane

## Using the Community Leasing Information Portal (CLIP)

Welcome to the new Community Leasing Information Portal, from here on, we'll refer to it as CLIP.

You will receive an email from your Council Representative area with details on how to log into CLIP and find your way around the site.

If you are having any troubles logging in, please contact Council 07 3403 8888.

| Screen | Information and important notes                                                                                                    | What you will see on screen                                                                                                    |
|--------|----------------------------------------------------------------------------------------------------|----------------------------------------------------------------------------------------------------|
| Login  | Use the email address and<br>password that applies to the<br>organisation you wish to access.<br>Alternatively, you can use your<br>Google or Facebook account to<br>sign in by clicking the relevant<br>button.<br>You can use the Forgot your<br>password? link if you have<br>forgotten your password (not<br>applicable for Facebook or<br>Google login)                                                                                                    | Brisbane   City Council     Sign in with     Google   Facebook     OR     Email address   your.name@email.com     Password     Image: Sign in     Dont have an account?   Sign up now   Forgot your.password? |
| Home   | <ul> <li>Home   My Draft Requests   My<br/>Requests   Logout are located at<br/>the top of the screen.</li> <li>Notes: <ul> <li>If you have multiple logins<br/>for different organisation,<br/>you will need to logout and<br/>sign in to change accounts</li> <li>You will only see Pool facility<br/>usage if you are a registered<br/>Aquatic Centre lessee. If you<br/>are not an Aquatic Centre<br/>and you see this tile, please<br/>contact Council on<br/>0734038888.</li> </ul> </li> </ul> | <page-header></page-header>                                                                                                    |

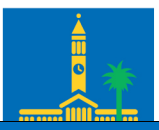

| Screen                    | Information and important notes                                                                                                    | What you will see on screen                                                                                                    |
|---------------------------|----------------------------------------------------------------------------------------------------|----------------------------------------------------------------------------------------------------|
| View<br>Lease/<br>licence | If you are associated with<br>multiple organisations, please<br>select the Organisation first, then<br>elect the relevant contract /<br>lease.                                                                                                    | View lease Information collected in this form will be handled in accordance with Council's Privacy Policy. By using this form, you agree to the Terms and Conditions. Please consider these Terms carefully before using this form. Below is a summary of contract information, including start and end dates. For a copy of the full contract, please click the "Request Contract Via Email" button. Please note that the map information below may be updated in the event of lease changes. Lease boundary information displayed here is updated weekly. Exercise information can be focused used to be a compared for the full contract. |
|                           | <ul> <li>Notes:         <ul> <li>You will see the lease<br/>boundary for your lease.<br/>If there is no map shown,<br/>the lease boundary<br/>information is in the<br/>process of being updated.</li> </ul> </li> <li>Options:         <ul> <li>View what Obligations<br/>are outstanding by<br/>clicking on the<br/>Obligations button</li> <li>Request a copy of your</li> </ul> </li> </ul>                                                             | Por more information, see the <u>Council website</u> .<br>Contract *<br>Colligations<br>Council Activity Request Contract Via Email<br>Contract details<br>Name<br>Type<br>Start date Lease Details<br>Location description Lease Details<br>Lease Details<br>Contract boundary<br>to mean ing<br>Bendan<br>Contract boundary                                                                                                    |
|                           | lease documents be sent<br>to you by clicking the<br>Request Contract Via<br>Email button<br>This is the section where you can<br>update Council on completed<br>Obligations.                                                                                                    | © Brisbane City Council 2022   Esri Community Maps Contributors,                                                                                                    |
| Obligations               | <ul> <li>Obligations.</li> <li>Select the relevant contract from the drop down.</li> <li>You can search by date or by using Key Word Search</li> <li>Actions: <ul> <li>Click Update</li> <li>Complete the date the obligation was completed</li> <li>Upload the relevant documentation (note there is a fille limit of 5mb)</li> <li>Click Next</li> <li>Check the details on the next screen before clicking Submit</li> </ul> </li> <li>Notes:</li> </ul> | <text><text><text><text><text><text><text><text><text></text></text></text></text></text></text></text></text></text>                                                                                                    |

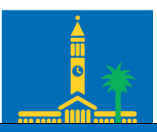

| Screen                                    | Information and important notes                                                                                                    | What you will see on screen                                                                                                    |
|-------------------------------------------|----------------------------------------------------------------------------------------------------|----------------------------------------------------------------------------------------------------|
|                                           | <ul> <li>This list is not exhaustive<br/>and will be updated by<br/>Council on an ongoing basis</li> <li>Once you have submitted<br/>the obligation, you will see<br/>the record of this under My<br/>Requests tab at the top of<br/>the site.</li> </ul>                                                                                                    | 1. To let Council know that you have completed the obligation listed below, click Update. 2. Then check the box to mark the obligation as complete. 3. Complete the Date and evidence fields before clicking Next.   10 Show entries   Search   Asset <ul> <li>Obligation name</li> <li>Obligation code</li> <li>Due date</li> </ul> WINNUM COMMUNITY CENTRE BUILDING A WALLS Previous 1 Next Update Update Update Update Update In entries Previous 1 Next Update Update Update In entries Previous 1 Next Update Update Update Update In entries Previous 1 Next Update Update Update Update In entries Previous 1 Next Update Update Update Update Update Update In entries Previous 1 Next Update Update Update Update Update Update Update Buildingation Complete Update Update Update Update Update Update Update Update In entries Previous 1 Next Update Update                                                                                                    |
| Tenure<br>renewal<br>(lease /<br>licence) | Important:<br>This form is only to be completed<br>when you receive the email from<br>your Council Representative to<br>invite you to renew your lease.<br>Any information completed<br>outside of this time may not be<br>recorded correctly and will not be<br>actioned.<br>This is an online form, the steps<br>at the top of the screen will guide<br>you through the completion<br>process. | Development of the source of the source of t |
| Pool facility<br>usage                    | <ul> <li>For pool lessees to update pool usage details – not applicable to non-Aquatic Centre CLIP users.</li> <li>Actions: <ul> <li>Complete all the required fields as per the form</li> <li>Click Save Draft to save your form at any stage</li> <li>Click Next and then check your summary before submitting</li> </ul> </li> </ul>                                                          | Pool facility usage         Information collected in this form will be handled in accordance with Council's Privacy Policy. By using this form, you agree to the Terms and Conditions. Please consider these Terms carefully before using this form.         Image: Contract *         Contract *         Image: Contract *         Image: Contract *         I                                                                                                    |

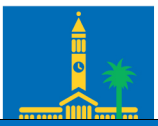

| Screen                       | Information and important notes                                                                                                    | What you will see on screen                                                                                                    |
|------------------------------|----------------------------------------------------------------------------------------------------|----------------------------------------------------------------------------------------------------|
| General<br>enquiry           | <ul> <li>This form is to be used for non-<br/>urgent enquiries. Please see<br/>details on CLIP for what requests<br/>should be submitted through this<br/>form.</li> <li>Depending on the enquiry, it may<br/>take Council a number of<br/>business days to respond to your<br/>enquiry.</li> <li>You can find a copy of your<br/>request under My Requests at<br/>the top of CLIP.</li> </ul> | Enquiry details         Community Facility tenants can use this form to:         • request advice, or report an issue in relation to a community leased/licensed premises         • request advice, or of low up on a lease/licence renewal or application         To report an urgent or public safety issue or any of the following requests, phone Council's Contact Centre on 07.3403.8888         • Waste management (including rubbish management, bins, illegal dumping)         • Mowing         • Fre ants         • Graffiti         If your request relates to one of the following topics, phone Council's Business Hotline on 133.BNE (133.263).         • Providing food         • Holding an event, festival or markets         • Erecting signage         Organisation *         2232 - Asset Data Management Club *         Contract *         If you hold multiple contracts with Council, please select the contract that is relevant to your enquiry today. The numbers at the start of this field refer to the contracts with Council systems, you may be asked for this reference number when speaking to Council for support.         *       Request type *         Please select the type of request you are submitting.         *       *         Please select the type of request you are submitting.         *       *         Please select the type of request you are submitting.         *       * </td |
| Update<br>contact<br>details | In this section, you can update<br>details or add a new contact:<br>Position held<br>Name<br>Phone number<br>Contact type<br>Add a contact<br>Remove a contact                                                                                                    | Update contact details Information collected in this form will be handled in accordance with Council's Privacy Policy. By using this form, you agree to the Terms and Conditions. Please consider these Terms carefully before using this form.                                                                                                    |
|                              | Notes:<br>The email address cannot be<br>changed online as this is your<br>username to login to CLIP. If you<br>wish to change the email address,<br>please contact Council on<br>0734038888 or request via the<br>General Enquiry form.<br>Add Contact:                                                                                                    | Contacts Complete Contacts Complete Contacts Contacts Contacts Council website for more information about what changes Council need to know. Add contact Please select the name of the contact you need to update.                                                                                                    |
|                              | If you want to give additional people<br>access to the portal, you need to<br>click on the add contact button and<br>then complete the form and select<br>yes to Does the contact require<br>access to this portal?"                                                                                                    |                                                                                                    |

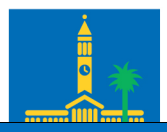

| Screen                                                       | Information and important notes                                                                                                    | What you will see on screen                                                                                                    |
|--------------------------------------------------------------|----------------------------------------------------------------------------------------------------|----------------------------------------------------------------------------------------------------|
|                                                              |                                                                                                    | Contacts<br>It important to keep Council up to date with any contact detail changes. Visit the <u>Council website</u> for more information about what changes<br>Council need to know.<br>Organisation •<br>198 - South Brisbane District Cricket<br>Organisation contact *<br>Please select the name of the contact you need to update.<br>Does the contact require access to this portal? *<br>If Yes an email will be sent to the contact with their Business Partner ID.<br>O Yes O No                                                                                                    |
| Application<br>for works<br>(Launching<br>mid –<br>February) | This is an online form, the steps<br>at the top of the screen will guide<br>you through the completion<br>process.<br>More information on what you<br>need to know about Application<br>for Works can be found on the<br>Council Site – click on the link on<br>this page.                                                                                                    | Application for works<br>Information collected in this form will be handled in accordance with Council's Privacy Policy. By using this form, you agree to the Terms and<br>Conting the Please consider these Terms carefully before using this form.<br>Application details<br>Tree and vegetation<br>details<br>Tree and vegetation<br>Application details<br>Summary<br>Complete<br>Application details<br>Before making any changes or undertaking works (other than ordinary maintenance) at your community leased/licensed premises, you must<br>obtain Brisbane City Council approval, as landlord. This includes minor changes such as tree trimming or moving soil. Please refer to the <u>Council</u><br>website for information regarding this process.<br>Fontract*                                                                                                    |
| Census                                                       | Important:<br>This form is only to be completed<br>when you receive the email from<br>your Council Representative to<br>invite you to complete your<br>annual Census. Any information<br>completed outside of this time<br>may not be recorded correctly.<br>This is an online form, the steps<br>at the top of the screen will guide<br>you through the completion<br>process.<br>You can save the draft at any<br>time and find it in the My Draft<br>Requests section at the top of<br>CLIP. | Information collected in this form will be handled in accordance with Council's Privacy Policy. By using this form, you agree to the Terms and Conditions. Please consider these Terms carefully before using this form.         Improve the set to the terms and conditions. Please consider these Terms carefully before using this form.         Improve the set to the terms and conditions. Please consider these Terms carefully before using this form.         Improve the set to the terms and conditions. Please consider these Terms carefully before using this form.         Improve the set to the terms and conditions. Please consider these Terms carefully before using this form.         Improve the set to the terms and conditions.         Improve the set to the terms and conditions.         Improve the set to the terms and conditions.         Improve the set to the terms and conditions.         Improve the set to the terms and conditions.         Improve the set to the terms and conditions.         Improve the set to the terms and conditions.         Improve the set to the terms and conditions.         Improve the set to the terms and the terms and conditions.         Improve the set to the terms and terms and terms.         Improve the terms and terms and terms.         Improve the terms and terms and terms.         Improve the terms and terms.         Improve the terms and terms.         Improve terms.         Improve terms.         Improve terms. |

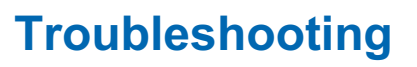

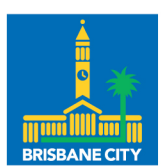

## Dedicated to a better Brisbane

1. Q. I am not seeing my lease in the drop-down menu.

A. Check that you have signed in with the correct email address linked to the lease you are wanting to view.